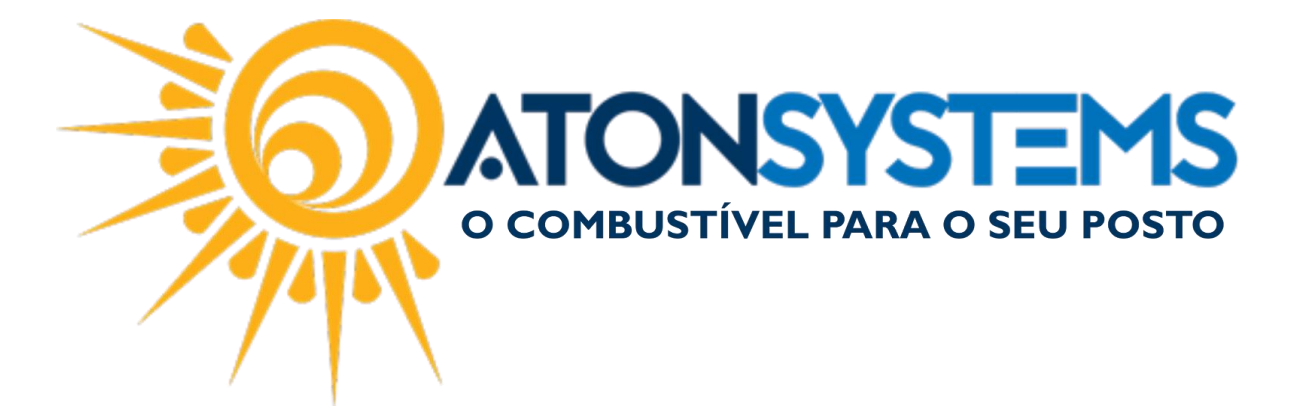

## Fazer Aferição de Bico com Identifid. Manual do Usuário – PDV. Cód. – PDVPDV02. Revisão – 10/03/2017

Introdução Como fazer aferição de bico com Identifid.

Procedimento

Passo 1 – Faça um abastecimento com o cartão Identifid especifico para aferição.

Passo 2 – Pressione "F8" no teclado.

| Bico        | Combustível                               | Quant.         | Unitário        | Total           | Funcionário                           | Data / Hora                         |
|-------------|-------------------------------------------|----------------|-----------------|-----------------|---------------------------------------|-------------------------------------|
| B03         | SHELL V-POWER GASOLINA ADITIVAD           | 32,009         | 3,749           | 120,00          |                                       | 09/11 10:11:07                      |
| B04         | SHELL V-POWER ETANOL                      | 39,246         | 2,548           | 100,00          |                                       | 09/11 10:11:07                      |
| B19         | OLEO DIESEL B S10                         | 39,087         |                 |                 | <aferição></aferição>                 | 09/11 10:11:07                      |
| B01         | ETANOL HIDRATADO COM                      | 20,851         | 2,398           | 50,00           |                                       | 09/11 10:11:07                      |
|             |                                           |                |                 |                 |                                       |                                     |
|             |                                           |                |                 |                 |                                       |                                     |
|             |                                           |                |                 |                 |                                       |                                     |
|             |                                           |                |                 |                 |                                       |                                     |
|             |                                           |                |                 |                 |                                       |                                     |
|             |                                           |                |                 |                 |                                       |                                     |
|             |                                           |                |                 |                 |                                       |                                     |
|             |                                           |                |                 |                 |                                       |                                     |
|             |                                           |                |                 |                 |                                       |                                     |
|             |                                           |                |                 |                 |                                       |                                     |
|             |                                           |                |                 |                 |                                       |                                     |
|             |                                           |                |                 |                 |                                       |                                     |
|             |                                           |                |                 |                 |                                       |                                     |
|             |                                           |                |                 |                 |                                       |                                     |
|             |                                           |                |                 |                 |                                       |                                     |
|             |                                           |                |                 |                 |                                       |                                     |
| L           |                                           |                |                 | -               | • 🐲 🖪 🛛                               | 2                                   |
|             | Produto Iniciar venda Entradas Saídas Fec | hamento Fiscal | Combustível     | Produto Venda   | a rápida Cartão POS Consultas Fidelic | dade                                |
|             | (F3) (ENTER) (F4) (F5)                    | (F6) (F7)      | (F8)            | (F9) (F         | F10) (F11) (F12) (CTRL-               | +F12)                               |
| AtonPdv 4.1 | .0 (SAT) Operador:                        | LUCAS - ATON   | ata: 27/10/2017 | Turno: Primeiro | Pdv: POSTO Terminal: LAPTOP-G7LKC     | 78S Horário atual: 09/11/2017 10:52 |

## Passo 3 – Pressione "F7" no teclado.

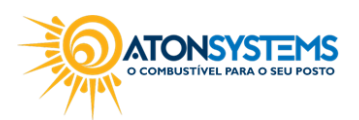

suporte@atonsistemas.com.br(19) 2518-1814

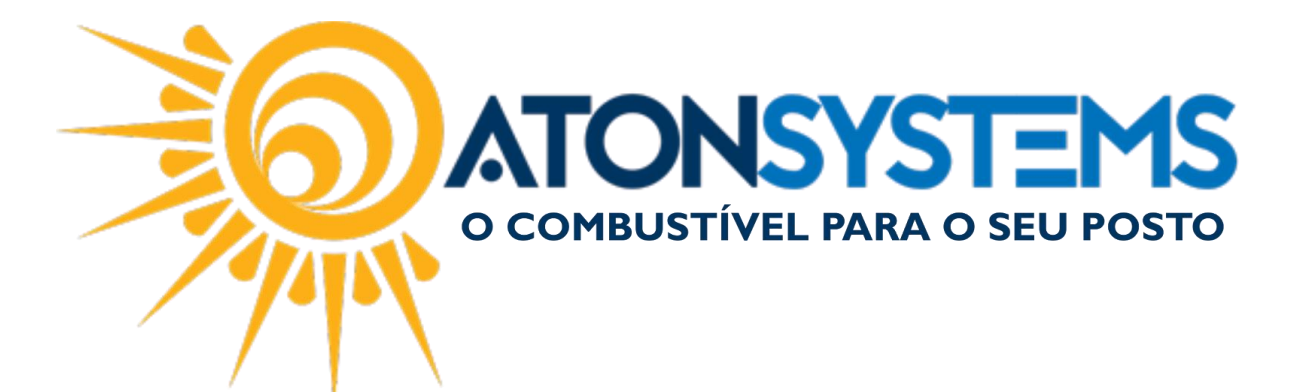

|     | Menu combustível                         |
|-----|------------------------------------------|
| Æ   | Descarregar combustível<br>(F2)          |
| Æ   | Consultar encerrantes dos bicos<br>(F3)  |
| NSF | Consultar estoque de combustível<br>(F4) |
| S   | Manutenção de bicos<br>( <sup>F5)</sup>  |
| Æ   | Medir tanque<br>( <sup>F6)</sup>         |
| Æ   | Aferir bico<br>(F7)                      |
| Æ   | Cadastrar cartão identificação<br>(F8)   |
| Æ   | Alterar preço combustível<br>(F9)        |
| ×   | Voltar<br>(ESC)                          |

## Passo 4 – Escolha o abastecimento com que está como aferição.

|      |                                 | Escol       | ner abas      | tecimer           | nto                   |                |  |
|------|---------------------------------|-------------|---------------|-------------------|-----------------------|----------------|--|
| Bico | Combustível                     | Quant.      | Unitário      | Total             | Funcionário           | Data / Hora    |  |
| B03  | SHELL V-POWER GASOLINA ADITIVAD | 32,009      | 3,749         | 120,00            |                       | 09/11 10:11:07 |  |
| B04  | SHELL V-POWER ETANOL            | 39,246      | 2,548         | 100,00            |                       | 09/11 10:11:07 |  |
| B19  | OLEO DIESEL B S10               | 39,087      |               |                   | <aferição></aferição> | 09/11 10:11:07 |  |
| B01  | ETANOL HIDRATADO COM            | 20,851      | 2,398         | 50,00             |                       | 09/11 10:11:07 |  |
|      |                                 |             |               |                   |                       |                |  |
|      |                                 |             |               |                   |                       |                |  |
|      |                                 |             |               |                   |                       |                |  |
|      |                                 |             |               |                   |                       |                |  |
|      |                                 |             |               |                   |                       |                |  |
|      |                                 |             |               |                   |                       |                |  |
|      |                                 |             |               |                   |                       |                |  |
|      |                                 |             |               |                   |                       |                |  |
|      |                                 |             |               |                   |                       |                |  |
|      |                                 |             |               |                   |                       |                |  |
|      |                                 |             |               |                   |                       |                |  |
|      |                                 |             |               |                   |                       |                |  |
|      |                                 |             |               | ×                 |                       |                |  |
|      |                                 | Conf<br>(EN | ïrmar<br>TER) | Cancelar<br>(ESC) |                       |                |  |

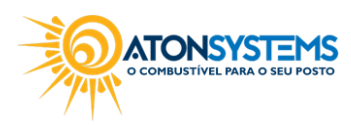

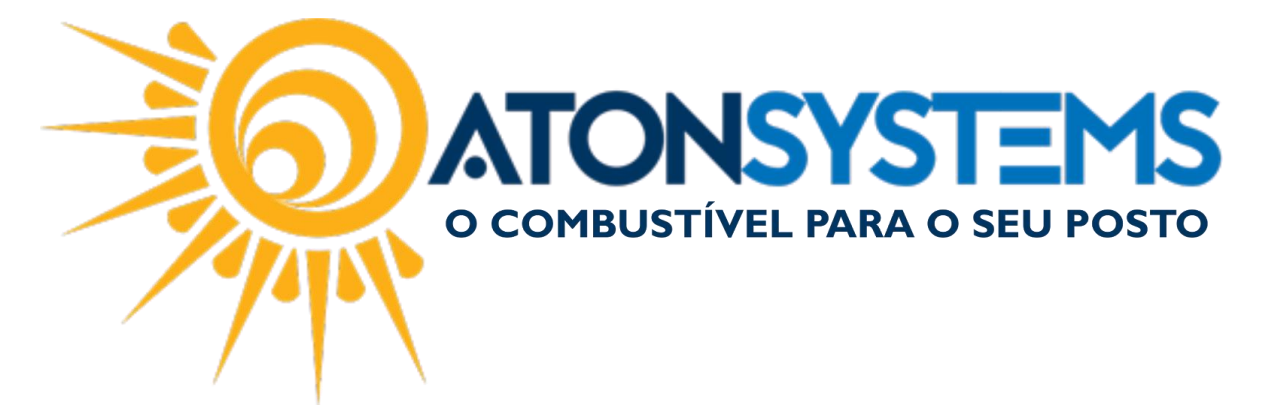

Passo 5 – Pressione "ENTER" no teclado e digite a senha de operador.

| Aferir b             | pico              |
|----------------------|-------------------|
| Senha do operador    | ****              |
| Confirmar<br>(ENTER) | Cancelar<br>(ESC) |

Passo 6 – Digite uma observação (se necessário) e pressione "ENTER" no teclado.

| Aferir bico                         |
|-------------------------------------|
|                                     |
| Observação                          |
|                                     |
|                                     |
|                                     |
| Confirmar Cancelar<br>(ENTER) (ESC) |

Abaixo um exemplo do comprovante de aferição do bico.

| 77/0001-38<br>, 359 - JARDIM I<br>3/2017 15:23:30 | IE: 165224828112<br>PIRANGA - AMERICANA/SP |
|---------------------------------------------------|--------------------------------------------|
| 359 - JARDIM I<br>3/2017 15:23:30                 | PIRANGA - AMERICANA/SP                     |
| 3/2017 15:23:30                                   | ۱<br>                                      |
|                                                   |                                            |
| COMPROVANTE                                       | DE AFERICAO                                |
|                                                   |                                            |
| LUCAS                                             |                                            |
|                                                   |                                            |
| DADE EN                                           | ICERRANTE                                  |
|                                                   |                                            |
| 1,04                                              | 2,080                                      |
|                                                   | LUCAS                                      |

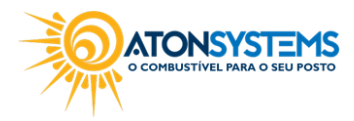

suporte@atonsistemas.com.br(19) 2518-1814